# 3. <u>利用者情報の新規登録</u>

## 利用者情報を新規登録するには?

## 操作手順

利用者登録メニュー画面で登録ボタン①をクリックすると、PIN 番号入力ダイアログが表示されます。

PIN 番号②を入力後、OK ボタン③をクリックします。

入力した PIN 番号が正しければ、資格審査情報検索画面が表示されます。

| CALS/EC - Windows I   | nternet Explorer |                    |                  |   |
|-----------------------|------------------|--------------------|------------------|---|
| (工事·業務)<br><b>愛媛県</b> |                  | 2014年02月03日 13時53分 | CALS/EC 電子入札システム | Ø |
| えひめ電子入礼共同システム         | 入札情報公開システム       |                    |                  |   |
| ○ 利用者登録               |                  | 利用者登録メニュー          |                  |   |
|                       |                  |                    |                  |   |
|                       |                  |                    |                  |   |
|                       |                  |                    |                  |   |
|                       |                  |                    |                  |   |
|                       |                  |                    |                  |   |
|                       |                  |                    | しつカード亜新          |   |
|                       |                  | 豆虾 友丈              |                  |   |
|                       |                  |                    |                  |   |

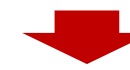

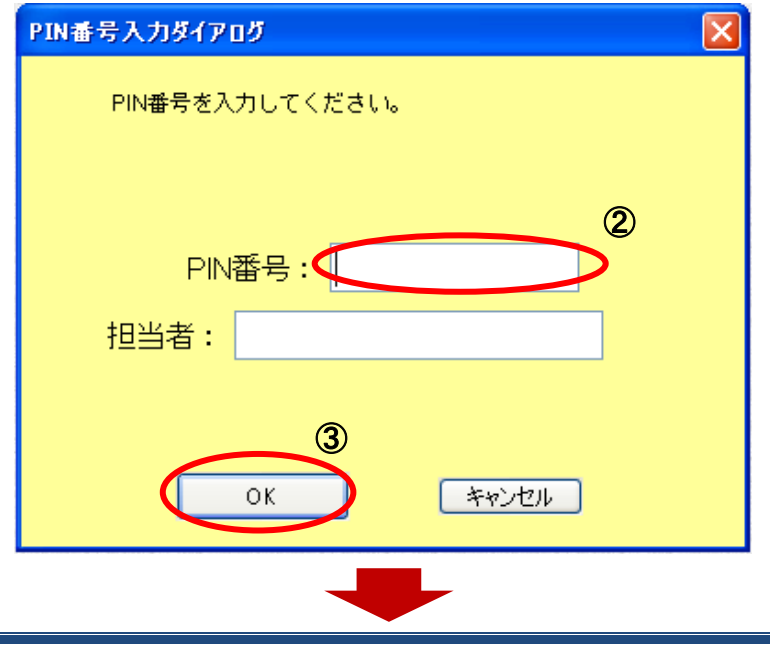

資格審查情報検索画面で登録番号、パスワード①を入力後、検索ボタン②をクリックすると、業者情報 が検索され利用者登録③画面が表示されます。

- 【補足説明】
  - ・登録番号は、電子入札システムで使用される企業 ID とは異なります。
  - ・登録番号、パスワードは必須項目ですので、必ず入力してください。

| 一段編鳥                                                                                |                                                                                                    |                                                                                                    | CALS/EC                                                                  | 電子入札システム                                                     | Ø                                                                                                    |
|-------------------------------------------------------------------------------------|----------------------------------------------------------------------------------------------------|----------------------------------------------------------------------------------------------------|--------------------------------------------------------------------------|--------------------------------------------------------------|----------------------------------------------------------------------------------------------------|
| め電子入札共同システム                                                                         | 入札情報公開システム                                                                                                    |                                                                                                    |                                                                          | đ                                                            | 6間い合せ                                                                                                    |
| 利田去森特                                                                               |                                                                                                    | 資格審査情報                                                                                                    | <b>段検索</b>                                                               |                                                              |                                                                                                    |
| AG IN FLUT                                                                          |                                                                                                    |                                                                                                    |                                                                          |                                                              |                                                                                                    |
|                                                                                     |                                                                                                    | 資格審査情報の検索を行います。登録番号<br>(※)の項目は、必須入力です。                                                                                                    | 、バスワードを入力して下き                                                            | μ1 <u>0</u>                                                  |                                                                                                    |
|                                                                                     | 초여분문                                                                                                    |                                                                                                    | (※) (半角時                                                                 | 今10十字)                                                       |                                                                                                    |
|                                                                                     | 立が留う                                                                                                    |                                                                                                    | (※)(半角蓝                                                                  | 파한문256文字/()                                                  | (T)                                                                                                    |
|                                                                                     | 7770-1                                                                                                    |                                                                                                    | (※)(千月奥                                                                  | <u> </u>                                                     | U                                                                                                    |
|                                                                                     |                                                                                                    |                                                                                                    |                                                                          |                                                              |                                                                                                    |
|                                                                                     |                                                                                                    |                                                                                                    |                                                                          |                                                              |                                                                                                    |
|                                                                                     |                                                                                                    | 標業                                                                                                    | <b></b>                                                                  |                                                              |                                                                                                    |
|                                                                                     |                                                                                                    |                                                                                                    |                                                                          |                                                              |                                                                                                    |
|                                                                                     |                                                                                                    |                                                                                                    |                                                                          |                                                              |                                                                                                    |
|                                                                                     |                                                                                                    |                                                                                                    |                                                                          |                                                              |                                                                                                    |
|                                                                                     |                                                                                                    |                                                                                                    |                                                                          |                                                              |                                                                                                    |
|                                                                                     |                                                                                                    |                                                                                                    |                                                                          |                                                              |                                                                                                    |
|                                                                                     |                                                                                                    |                                                                                                    |                                                                          |                                                              |                                                                                                    |
|                                                                                     |                                                                                                    | (9)                                                                                                    |                                                                          |                                                              |                                                                                                    |
|                                                                                     |                                                                                                    |                                                                                                    |                                                                          |                                                              |                                                                                                    |
|                                                                                     |                                                                                                    | 2                                                                                                    |                                                                          |                                                              |                                                                                                    |
|                                                                                     |                                                                                                    |                                                                                                    |                                                                          |                                                              |                                                                                                    |
|                                                                                     |                                                                                                    |                                                                                                    |                                                                          |                                                              |                                                                                                    |
|                                                                                     |                                                                                                    |                                                                                                    |                                                                          |                                                              |                                                                                                    |
| ALS/EC - Windows Inter                                                              | net Explorer                                                                                                    |                                                                                                    |                                                                          |                                                              |                                                                                                    |
| ALS/EC - Windows Intern                                                             | net Explorer                                                                                                    |                                                                                                    |                                                                          |                                                              |                                                                                                    |
| ALS/EC - Windows Interi<br>(工事:業務)<br>發館県                                           | net Explorer                                                                                                    | 2014年02月03日 13時54;                                                                                                    | ) CALS/EC                                                                | 電子入札システム                                                     |                                                                                                    |
| ALS/EC - Windows Interi<br>(工事:業務)<br>愛媛県<br>)電子入私共同システム                            | net Explorer<br>入札信報公開システム                                                                                                    | 2014年02月03日 13時54:                                                                                                    | ) CALS/EC                                                                | 電子入札システム                                                     |                                                                                                    |
| ALS/EC - Windows Inter<br>(工事・業務)<br>愛媛県<br>9電子入私共同システム                             | net Explorer<br>入札情報公開システム                                                                                                    | 2014年02月03日 13時554:                                                                                                    | <del>)</del> CALS/EC                                                     | 電子入札システム                                                     |                                                                                                    |
| ALS/EC - Windows Inter<br>(工事·業務)<br>愛媛県<br>始電子入私共同システム<br>利用者登録                    | net Explorer<br>入札情報公開システム                                                                                                    | 2014年02月03日 138寺545<br>利用者登録                                                                                                    | ÷ CALS/EC                                                                | 電子入札システム                                                     | - E<br>お問い合                                                                                                    |
| ALS/EC - Windows Inter<br>(工事:業務)<br>愛媛県<br>9電子入私共同システム<br>利用者登録                    | net Explorer<br>入札情報公開システム                                                                                                    | 2014年02月03日 138時54:<br>利用者登録                                                                                                    | )<br>CALS/EC<br>≩                                                        | 電子入札システム                                                     | - E<br>(<br>お問い <sup>2</sup><br>3                                                                                                    |
| ALS/EC - Windows Inter<br>(工事·業務)<br>愛媛県<br>ゆ電子入礼共同システム<br>利用者登録                    | net Explorer<br>入札情報公開システム                                                                                                    | 2014年02月03日 18時54:<br>2014年02月03日 18時54:<br>利用者登録<br>この画面では新たな企業として、業者情報                                                                                                    | <del>)</del><br>CALS/EC<br>とICカードの登録を行います                                | 電子入札システム<br>【                                                |                                                                                                    |
| ALS/EC - Windows Intern<br>(工事·莱森)<br>愛媛県<br>助電子入私共同システム<br>利用者登録                   | net Explorer<br>入札情報公開システム                                                                                                    | 2014年02月03日 12時54:<br>2014年02月03日 12時54:<br>利用者登録<br>この画面では <b>新たな企業</b> として、業者情報<br>(※)の項目は、必須入力です。                                                                                                    | <del>)</del><br><i>CALSIEC</i><br><b>录</b><br>とICカードの登録を行います             | 電子入札システム<br><b>2</b><br>で。                                   | - E<br>約問い合                                                                                                    |
| ALS/EC - Windows Inter<br>(工事・業務)<br>愛媛県<br>ゆ電子入礼共同システム<br>利用者登録                    | net Explorer<br>入札情報公開システム                                                                                                    | 2014年02月03日 13時54:<br>2014年02月03日 13時54:<br><b>利用者登録</b><br>この画面では新たな企業として、業者情報<br>(※)の項目は、必須入力です。                                                                                                    | <del>)</del><br>CALS/EC<br><b>录</b><br>とICカードの登録を行います                    | 電子入札システム                                                     | 上しての                                                                                                    |
| ALS/EC - Windows Interi<br>(工事·業務)<br>愛媛県<br>9電子入私共同システム<br>利用者登録                   | net Explorer<br>入札情報公開システム                                                                                                    | 2014年02月03日 13時545<br>2014年02月03日 13時545<br><b>利用者登録</b><br>この画面では新たな企業として、業者情報<br>(※)の項目は、必須入力です。                                                                                                    | <del>)<br/>CALS/EC</del><br>ます<br>とICカードの登録を行います                         | 電子入札システム<br>                                                 | <ul> <li></li> <li></li> <li></li> <li>3</li> </ul>                                                                                                    |
| ALS/EC - Windows Inter<br>(工事·業務)<br>愛媛県<br>物電子入私共同システム<br>利用者登録                    | net Explorer<br>入札情報公開システム<br>業情報                                                                                                    | 2014年02月03日 13時54:<br>2014年02月03日 13時54:<br><b>利用者登録</b><br>この画面では新たな企業として、業者情報<br>(※)の項目は、必須入力です。                                                                                                    | <del>)</del><br>CALS/EC<br>とICカードの登録を行います                                | 電子入札システム<br>2<br>7 <sub>0</sub>                              |                                                                                                    |
| ALS/EC - Windows Inter<br>(工事·莱森)<br>愛媛県<br>8월구入礼共同システム<br>利用者登録                    | net Explorer<br>入札情報公開システム<br>業情報<br>業名称                                                                                                    | 2014年02月03日 18時54:<br>2014年02月03日 18時54:<br><b>利用者登録</b><br>この画面では <b>新たな企業</b> として、業者情報<br>(※)の項目は、必須入力です。                                                                                                    | <del>)<br/>CALS/EC</del><br><b>柔</b><br>とICカードの登録を行います                   | 電子入札システム<br>*<br>*                                           |                                                                                                    |
| ALS/EC - Windows Inter<br>(工事・業務)<br>愛媛県<br>ゆ電子入札共同システム<br>利用者登録<br>(企<br>企<br>企    | net Explorer<br>入札情報公開システム<br>業情報<br>業合称<br>業額便番号                                                                                                    | 2014年02月03日 13時54:<br>2014年02月03日 13時54:<br><b>利用者登</b><br>この画面では <mark>新たな企業</mark> として、業者情報<br>(※)の項目は、必須入力です。<br>: 業者003<br>: 000-0001                                                                         | <del>)</del><br>CALS/EC<br>とICカードの登録を行います                                | 電子入札システム<br>                                                 | <ul> <li>一</li> <li>一</li> <li>一</li> <li>一</li> <li>一</li> <li>一</li> <li>一</li> <li>一</li> <li>一</li> <li>一</li> <li>一</li> <li>一</li> <li>一</li> <li>一</li> <li>一</li> <li>一</li> <li>一</li> <li>一</li> <li>一</li> <li>一</li> <li>一</li> <li>一</li> <li>一</li> <li>一</li> <li>一</li> <li>二</li> <li>二</li></ul> |
| ALS/EC - Windows Inter<br>(工事・業務)<br>愛媛県<br>80電子入私共同システム<br>利用者登録<br>企注<br>企注       | net Explorer<br>入札情報公開システム<br>業情報<br>業名称<br>業2名称<br>業24所<br>業24所                                                                                                    | 2014年02月03日 13時54:<br>2014年02月03日 13時54:<br><b>利用者登録</b><br>この画面では新たな企業として、業者情報<br>(※)の項目は、必須入力です。<br>: 業者003<br>: 000-0001<br>: 愛想得めいし声1-1-1                                                                     | <del>)</del><br><b>CALS/EC</b><br><b>見</b><br>とICカードの登録を行います             | 電子入札システム<br>「。                                               |                                                                                                    |
| ALS/EC - Windows Inter<br>(工事:案務)<br>發鐵県<br>始電子入私共同システム<br>利用者登録<br>企:<br>企:<br>企:  | net Explorer<br>入札情報公開システム<br>業情報<br>業名称<br>業名称<br>業部便番号<br>業まど所<br>ませの<br>名                                                                                                    | 2014年02月03日 13時54:<br>2014年02月03日 13時54:<br><b>利用者登録</b><br>この画面では新たな企業として、業者情報<br>(※)の項目は、必須入力です。<br>: 業者003<br>: 005-0001<br>: 愛媛県松山市1-1-1<br>: 愛媛県松山市1-1-1                                                     | <del>)</del><br>CALS/EC<br>とICカードの登録を行います                                | 電子入札システム<br>て。                                               |                                                                                                    |
| ALS/EC - Windows Inter<br>(工事·莱森)<br>國國國県<br>總國子入私共同システム<br>利用者登録<br>(代本)           | net Explorer<br>入札情報公開システム<br>案情報<br>案名称<br>案部便番号<br>業年所<br>表者氏名<br>主本公確<br>第                                                                                                    | 2014年02月03日 18時54:<br>2014年02月03日 18時54:<br><b>1月用者登録</b><br>この画面では <b>新たな企業</b> として、業者情報<br>(※)の項目は、必須入力です。<br>: 業者003<br>: 000-0001<br>: 愛媛県松山市1-1-1<br>: テスト 太郎                                                | <del>)</del><br><i>CALS/EC</i>                                           | 電子入札システム<br>*                                                |                                                                                                    |
| ALS/EC - Windows Intern<br>(工事·業務)<br>愛媛県<br>80월구入礼共同システム<br>利用者登録<br>(代<br>代<br>代  | net Explorer<br><b>入札情報公開システム</b><br><b>業情報</b><br>業名称 :<br>業全務 :<br>業子的:<br>業子的:<br>業子的:<br>業子的:<br>業子的:<br>業子的:<br>業子的:<br>業子的:<br>業子的:<br>業子的:<br>業子的:<br>業子的:<br>業子的:<br>業子的:<br>業子的:<br>業子の:<br>業子の:<br>二子の:<br>二子の:<br>二<br>、<br>二<br>、<br>二<br>、<br>二<br>、<br>二<br>、<br>二<br>、<br>二<br>、<br>二 | 2014年02月03日 13時54:<br>2014年02月03日 13時54:<br><b>利用者登録</b><br>この画面では <b>新たな企業</b> として、業者情報<br>(※)の項目は、必須入力です。<br>: 業者003<br>: 000-0001<br>: 愛媛県松山市1-1-1<br>: テスト 太郎<br>:                                            | <del>)</del><br><i>CALSIEC</i>                                           | 電子入札システム                                                     |                                                                                                    |
| -ALS/EC - Windows Inter<br>(工事・業務)<br>登録県<br>き電子入札共同システム<br>利用者登録                   | net Explorer<br>入札情報公開システム<br>業情報<br>業名称<br>業名称<br>業都便番号<br>業表者氏名<br>表表者役職<br>読載号<br>二<br>表表者役職<br>二                                                                                                    | 2014年02月03日 13時544<br>2014年02月03日 13時544<br><b>利用者登録</b><br>この画面では <mark>新たな企業</mark> として、業者情報<br>(※)の項目は、必須入力です。<br>: 業者003<br>: 000-0001<br>: 愛媛県松山市1-1-1<br>: テスト 太郎<br>:<br>:<br>000-0001 (000-0001 (000-000) | <del>)</del><br><b>CALS/EC</b>                                           | 電子入札システム<br>F。<br>〈半角 例:03-0000-0000)                        | 3                                                                                                    |
| CALS/EC - Windows Inter<br>(工事・業務)<br>愛媛県<br>ゆ電子入私共同システム<br>利用者登録<br>企注<br>企注<br>代代 | net Explorer<br>入札情報公開システム<br>業 情報<br>業名称 :<br>案部便番号 :<br>業4氏所 :<br>表者氏形 :<br>表者段職 :<br>表者段職 :<br>表者段職 :                                                                                                    | 2014年02月03日 138時54<br>2014年02月03日 138時54<br>2の画面では新たな企業として、業者情報<br>(※)の項目は、必須入力です。<br>: 業者003<br>: 000-0001<br>: 愛媛県松山市1-1-1<br>: テスト 太郎<br>:<br>:<br>: 000-000-0001                                              | <del>)</del><br><b>CALS/EC</b><br><b>え</b><br>とICカードの登録を行います<br>※)<br>※) | 電子入札システム<br>T。<br>(半角 例:03-0000-0000)<br>(半角 例:03-0000-0000) | 3                                                                                                    |

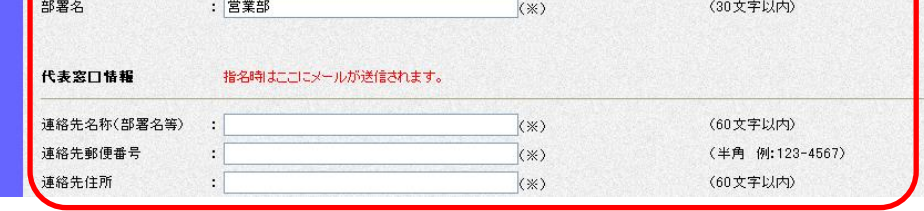

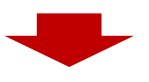

#### 【新たな企業として利用者登録する場合】

利用者登録画面で必要な情報①を入力後、入力内容確認ボタン②をクリックすると、登録内容確認画面 が表示されます。

【補足説明】

- 「代表窓口情報」の連絡先メールアドレスは、発注者から指名する際のメール宛先となります。
- ・ICカード確定後(例:参加資格確認申請書提出後等)は、「ICカード利用部署情報」の連絡先 メールアドレスが、発注者から通知書や受付票等の発行をお知らせする際のメール宛先となります。

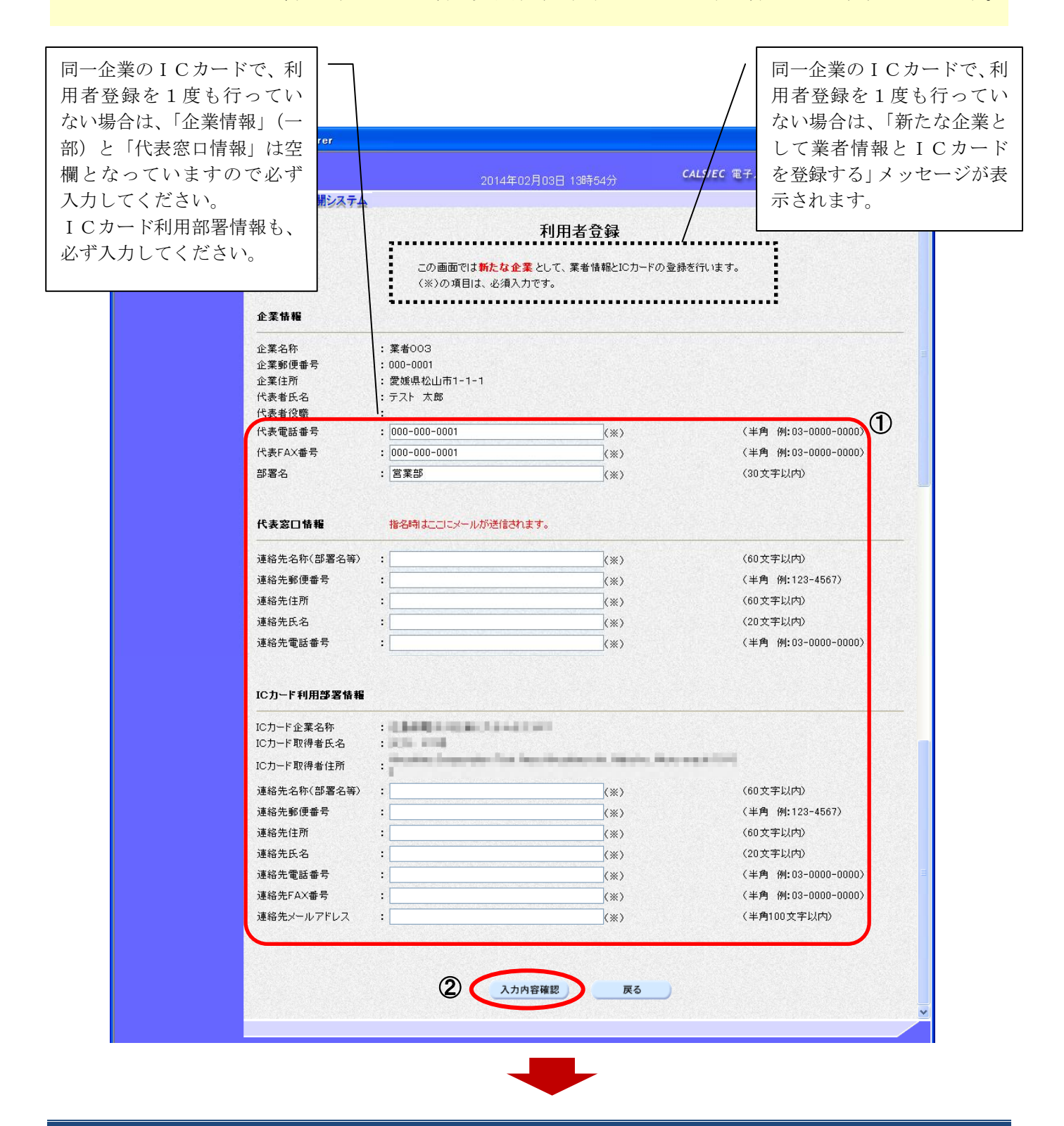

#### 【追加のICカードに利用者登録する場合】

必要な情報①を入力後、入力内容確認ボタン②をクリックすると、登録内容確認画面が表示されます。 【補足説明】

以下の画面が表示された場合は、同一企業のICカードで利用者登録が既に行われている状態です。

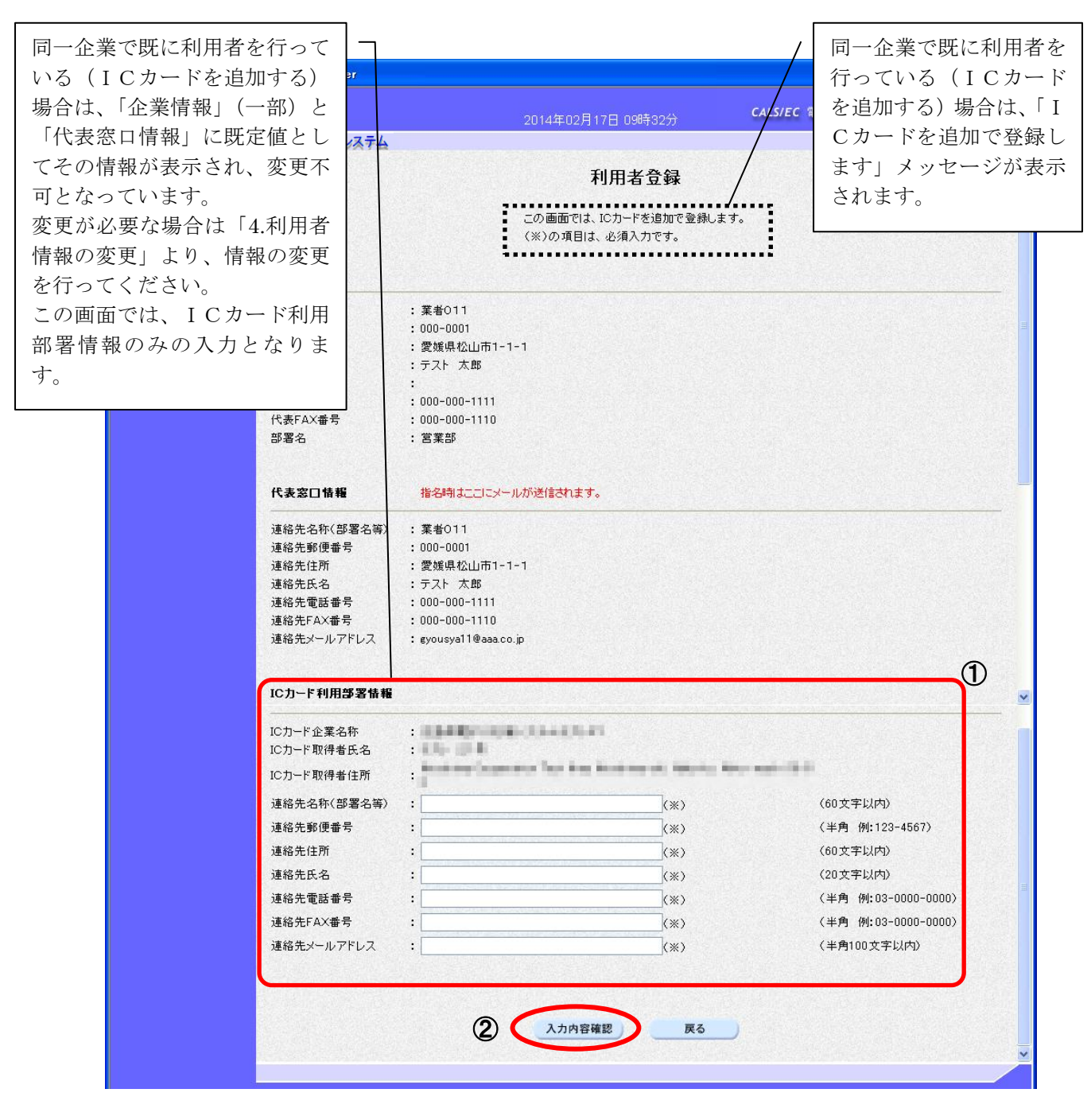

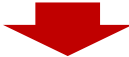

登録内容確認で登録内容①を確認後登録ボタン②をクリックすると、登録完了画面が表示されます。

| LS/EC - Windows Internet E | Explorer                   |                                                                                                    |                                           |           |
|----------------------------|----------------------------|----------------------------------------------------------------------------------------------------|-------------------------------------------|-----------|
| (工事·業務)<br>岡館県             |                            | 2014年02月03日 13時54分                                                                                              | <b>CALS/EC</b> 電子入札システム                   | Ø         |
| 電子入礼共同システム入礼               | 青報公開システム                   |                                                                                                    |                                           | お問い合せ     |
|                            |                            | 登録由家政司                                                                                                    |                                           | <u>^</u>  |
| 利用者登録                      |                            | 豆辣的谷唯認                                                                                                    |                                           |           |
|                            | 企業情報                       |                                                                                                    |                                           |           |
|                            | Sector Construction of the |                                                                                                    | Construction and the second second second |           |
|                            | 企業名称<br>企業郵便番号             | : 業者003<br>・000-0001                                                                                            |                                           |           |
|                            | 企業住所                       | : 愛媛県松山市1-1-1                                                                                                   |                                           |           |
|                            | 代表者氏名                      | : テスト 太郎                                                                                                    |                                           | 1         |
| 6                          | 代表者役職                      |                                                                                                    |                                           |           |
|                            | 代表電話番号<br>代表FAY番号          | : 000-000-0001                                                                                                  |                                           |           |
|                            | 部署名                        | : 営業部                                                                                                    |                                           |           |
|                            |                            |                                                                                                    |                                           |           |
|                            | 代事实口快超                     |                                                                                                    |                                           |           |
|                            |                            |                                                                                                    |                                           |           |
|                            | 連絡先名称(部署名等)                | : 業者003                                                                                                    |                                           |           |
|                            | 連絡 无郵便 番 亏                 | : 000-0001<br>· 愛媛俱松山市1-1-1                                                                                     |                                           |           |
|                            | 連絡先氏名                      | : テスト 太郎                                                                                                    |                                           |           |
|                            | 連絡先電話番号                    | : 0000-00-0001                                                                                                  |                                           | Section 1 |
|                            | 連絡先FAX番号                   | : 0000-00-0002                                                                                                  |                                           |           |
|                            | 連絡先メールアドレス                 | : taro3@gyousya3.co.jp                                                                                          |                                           |           |
|                            | ICカード利用部署情報                |                                                                                                    |                                           |           |
|                            | ICカード企業名称                  | - Internet and the second second second second second second second second second second second second second s |                                           |           |
|                            | ICカード取得者氏名                 | : #108 . [148                                                                                                   |                                           | <b>~</b>  |
|                            | ICカード取得者住所                 | : Martine Reporter Territorite                                                                                  | (and a state of the state of the state    |           |
|                            | 連絡先名称(部署名等)                | : 業者003                                                                                                    |                                           |           |
|                            | 連絡先郵便番号                    | : 000-0001                                                                                                    |                                           |           |
|                            | 連絡先任名                      | : 愛媛県1公田市1-1-1<br>: テスト 太郎                                                                                      |                                           |           |
|                            | 連絡先電話番号                    | : 0000-00-0001                                                                                                  |                                           |           |
|                            | 連絡先FAX番号                   | : 0000-00-0002                                                                                                  |                                           |           |
|                            | 連絡先メールアドレス                 | : taro3@gyousya3.co.jp                                                                                          |                                           |           |
|                            | ICカード情報                    |                                                                                                    |                                           |           |
|                            | 証明書シリアル番号                  |                                                                                                    |                                           |           |
|                            | 証明書発行者                     | : Condition (1995) from Dear In-                                                                                | and the second second                     |           |
|                            | 証明書有効期限                    | : 2014/08/27                                                                                                    |                                           |           |
|                            | E                          | 企業情報及び、ICカード利用部署情報の企<br>御社の企業名称であることを確認してください<br>上記の内容を、新たな企業として登録<br>この内容でようしければ登録ボタンを押してく                     | 葉名称が<br>い。<br>します。<br>ください。               |           |
|                            |                            | 登録 戻る                                                                                                    |                                           |           |
|                            |                            |                                                                                                    | 同一企業の I                                   | Cカードで     |
|                            |                            |                                                                                                    | 者登録を1度                                    | も行ってい     |
|                            |                            |                                                                                                    |                                           | ・な企業と     |
|                            |                            |                                                                                                    |                                           |           |
|                            |                            |                                                                                                    | 球する] メッ                                   | ヒーンか表     |
|                            |                            |                                                                                                    | ます。                                       |           |

登録完了画面で**印刷ボタン**①をクリックすると、別ウインドウに印刷画面が表示され、企業 ID および登録した企業の情報を印刷することができます。印刷ボタンをクリックし、印刷を行ってください。

印刷終了後、登録完了画面の右上の「×」②をクリックして終了してください。

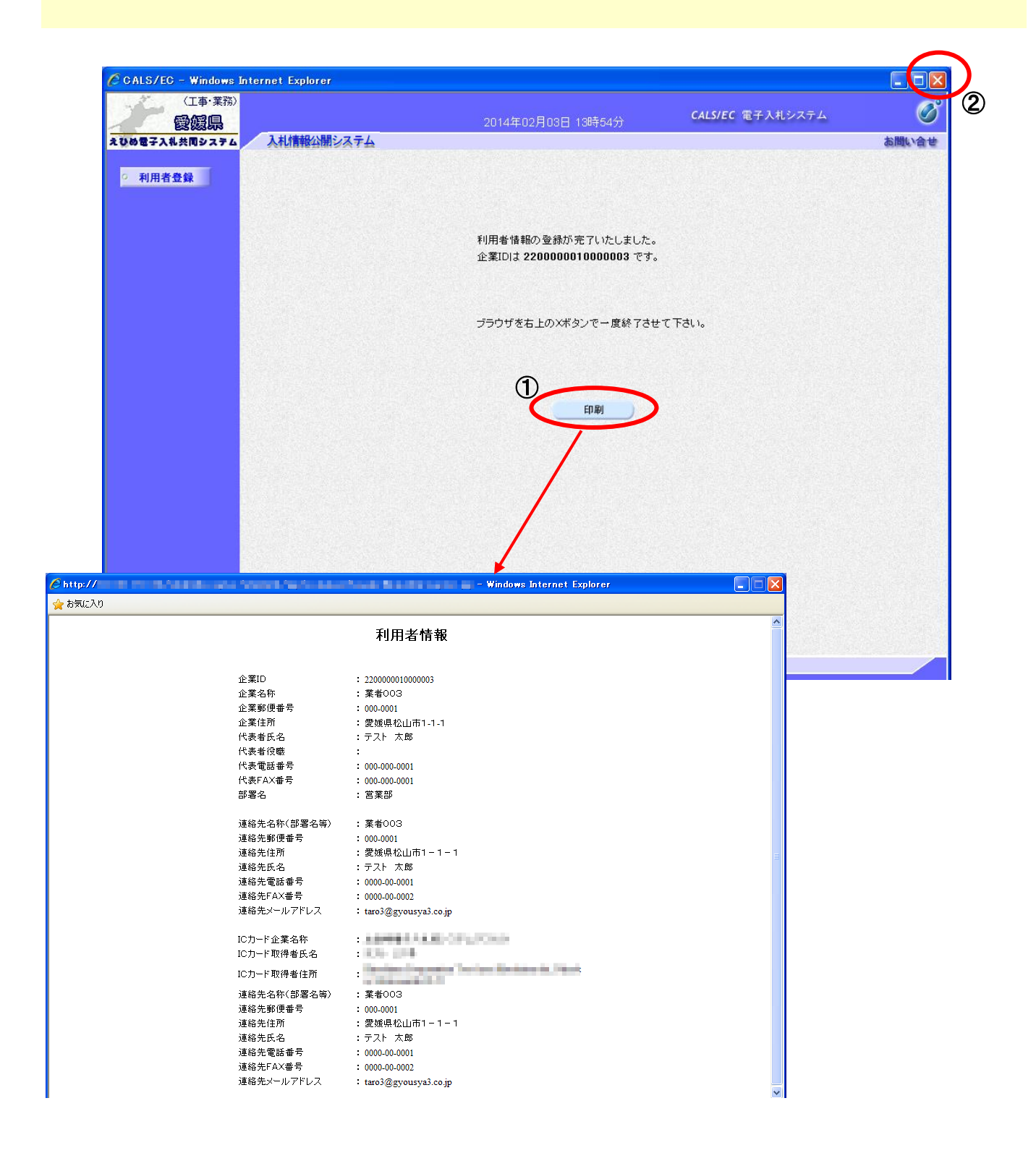